## PAROWANIE SMARTWATCH DZIECIĘCY Z APLIKACJĄ TELEFONU

1. Tarcza zegarka jest widoczna po naciśnięciu dolnego przycisku.

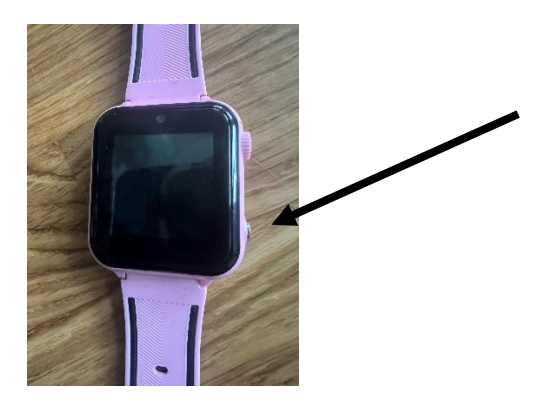

- 2. Należy przesunąć tarczę zegarka w prawo (od lewej do prawej)
- 3. Należy nacisnąć w kod QR widoczny na tarczy

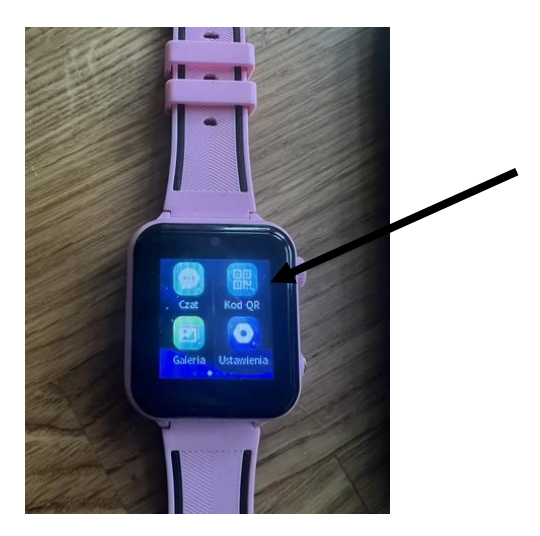

- 4. Należy za pomocą telefonu zeskanować kod QR widoczny na tarczy zegarka
- 5. Pojawi się aplikacja <u>Se Tracker lub Se Tracker 2</u> do zainstalowania na telefonie. Aplikację można także zainstalować ze sklepu Google Play lub App Store bez skanowania kodu

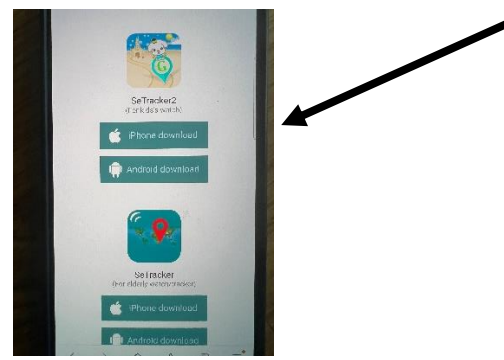

6. Po zainstalowaniu aplikacji, należy zarejestrować się i utworzyć konto

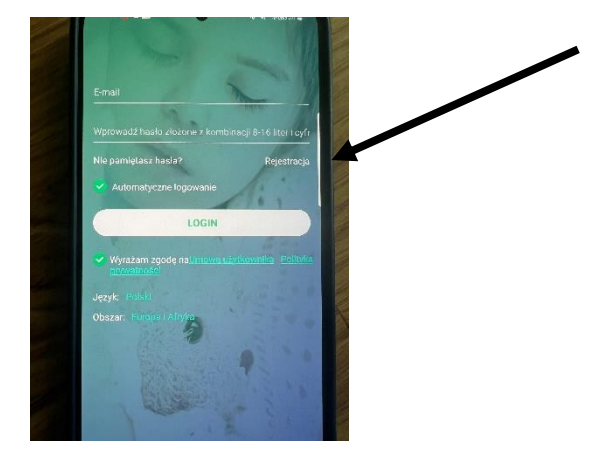

7. Po prawidłowej rejestracji konta wchodzimy w zakładkę "MÓJ PROFIL"

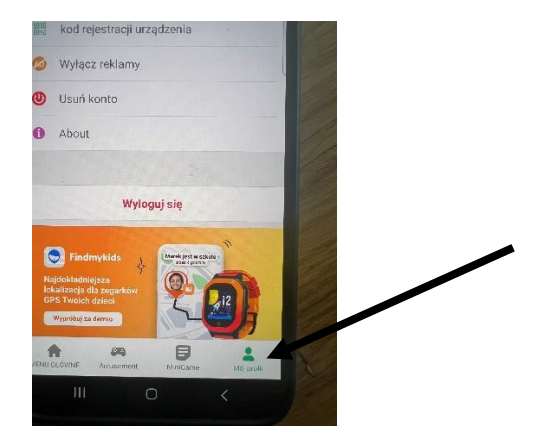

8. Klikamy w LISTA URZĄDZEŃ

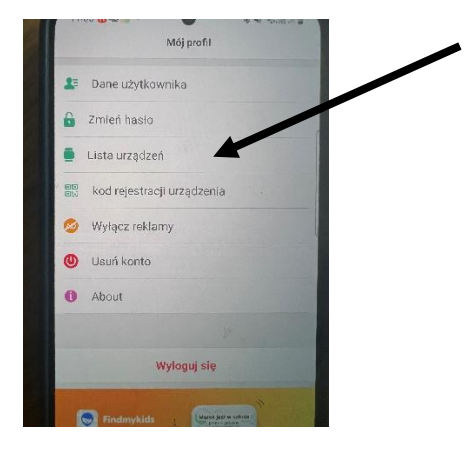

9. Następnie ponownie skanujemy aparatem telefonicznym kod QR zamieszczony na tarczy zegarka

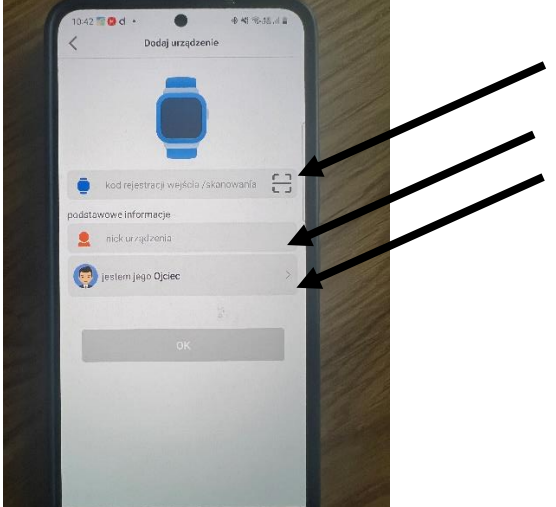

Klikamy w znak skanowania

Nadajemy imię dziecka

Nadajemy nazwę członka rodziny

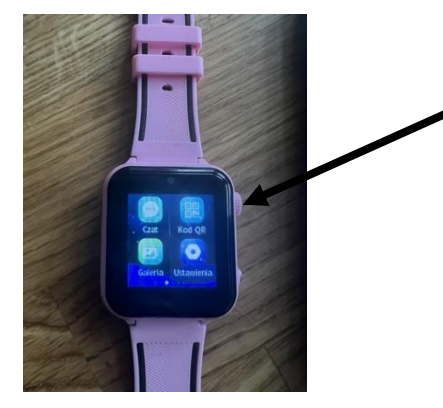

10. Prawidłowo połączony smartwatch wygląda następująco

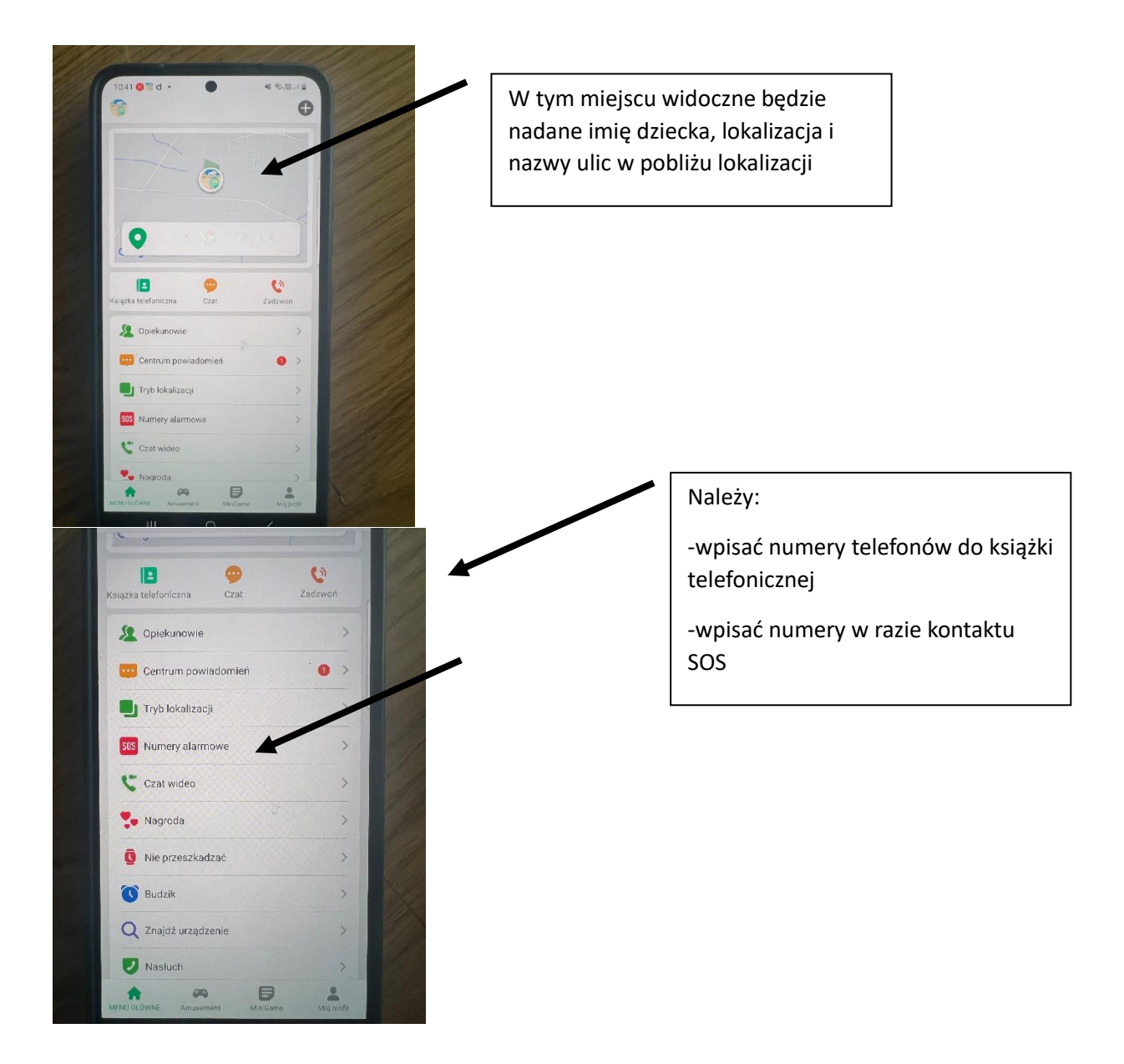

**11.** Wszystkie inne połączenia ustawienia można wykonać z poziomu aplikacji w telefonie

## Wysyłanie wiadomości głosowych

1. Należy kliknąć w CZAT na górze ekranu w zakłądce MENU GŁÓWNE

| -          |                     | /       |   |
|------------|---------------------|---------|---|
| 1          | 3 🥥 🖌               | C       | 1 |
| Książka te | lefoniczna Czat     | Zadzwoń |   |
| 20         | piekunowie          | >       |   |
|            | Centrum powiadomień | · • >   |   |
|            | ryb lokalizacji     | >       |   |
| SOS M      | Numery alarmowe     | >       |   |
| 5          | Czat wideo          | >       |   |
| -          | Vagroda             | >       |   |
| <b>0</b> 1 | vie przeszkadzać    | >       |   |
| <b>()</b>  | Budzik              | >       |   |
| Q          | Znajdź urządzenie   | 1       |   |
|            | Nasłuch             | >       |   |

2. Należy zezwolić na dostęp do mikrofonu

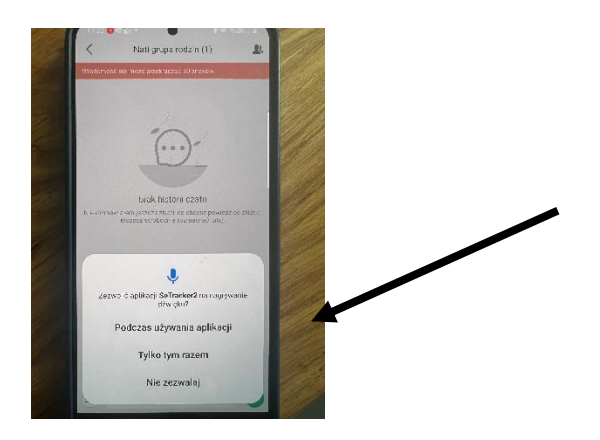

3. Należy klikąć w znaczek wiadomości głosowej

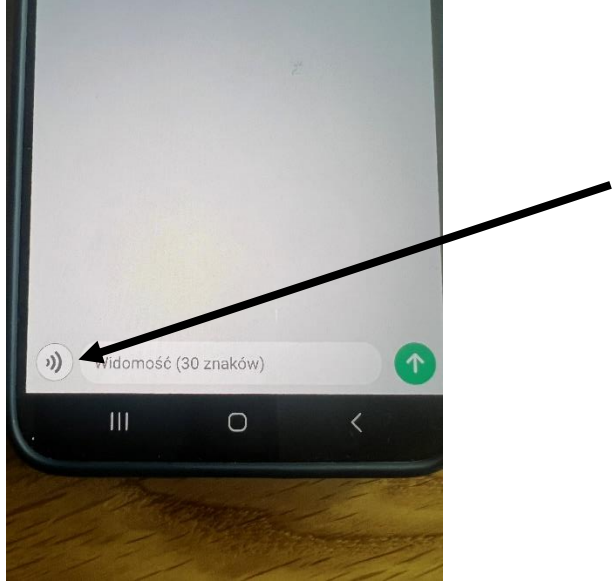

4. Należy nacisjąć ZACZYNAMY i wciąż trzymając nagrać wiadomość, dopiero puścić. Wiadomość będzie nagrana i wysłana.

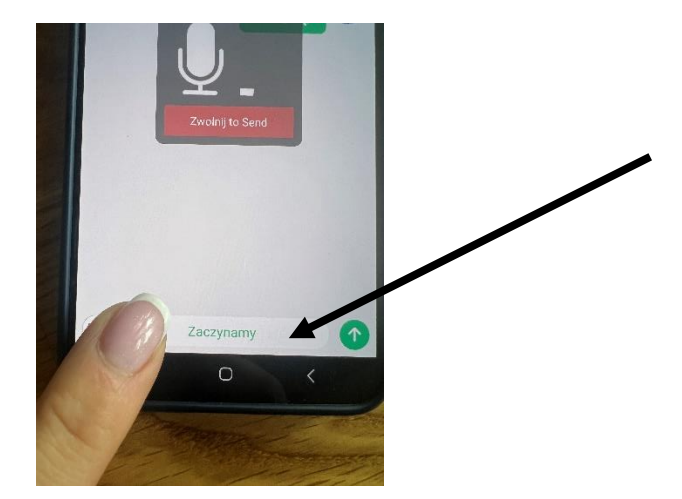